## **Onilo-Boardstories über Bibliotheken Hessen**

(1) Loggen Sie sich hier mit Ihrer Bibliotheksausweisnummer und Ihrem Passwort ein.

| Bibliotheken<br>Hessen |                                                 | Home        | Bibliothek suchen       | Landkreise | Portale |
|------------------------|-------------------------------------------------|-------------|-------------------------|------------|---------|
|                        | HeLiMa                                          |             |                         |            |         |
|                        | LOGIN<br>Geben Sie nun Ihre Benutzerdaten für S | tadtbüchere | <i>i Frankfurt</i> ein. |            |         |
|                        | Ausweisnummer<br>Passwort                       |             |                         |            |         |
|                        | ABSENDEN                                        |             |                         |            |         |
|                        |                                                 |             |                         |            |         |

(2) Klicken Sie zunächst das Cover des Buches an, dessen Onilo-Boardstory Sie gerne ausleihen möchten und klicken Sie anschließend auf die Schaltfläche "Buch ausleihen".

|                                                                                                  |                                                                                                    | STADTBÜCHEREI FRANKFURT          |
|--------------------------------------------------------------------------------------------------|----------------------------------------------------------------------------------------------------|----------------------------------|
| Onilo                                                                                            |                                                                                                    | Hasengasse 4                     |
|                                                                                                  |                                                                                                    | 60311 Frankfurt                  |
| onilo.de                                                                                         |                                                                                                    | info@stadtbuecherei.frankfurt.de |
|                                                                                                  |                                                                                                    |                                  |
| Alicken Sie zunachst das<br>anschließend auf die Scl                                             | Cover des Buches an, welches Sie ausleihen mochten und klicken Sie<br>naltfläche "Buch ausleihen". |                                  |
| Bereits ausgeliehende B                                                                          | ücher finden Sie weiter unten auf dieser Seite.                                                    |                                  |
| Die Geschichte vom<br>kleinen Schwein, das<br>nicht Nein sagen<br>konnte<br>Verfügbar bis: 14.07 | Emil und die<br>Detektive. Ein Comic.<br>Verfügbar bis: 24.07                                      |                                  |

Bereits ausgeliehene Onilo-Boardstories finden Sie weiter unten auf dieser Seite.

| Übersicht der Lizenze                                                                                           | n:                                                                                                    |                                 | Auswahl ändern: |   |
|----------------------------------------------------------------------------------------------------|----------------------------------------------------------------------------------------------------|---------------------------------|-----------------|---|
| in the second second second second second second second second second second second second second second second | Die Geschichte vom kleinen<br>Schwein, das nicht Nein sagen<br>konnte<br>verlehcode : IGRTYNYJ<br>BUCH ÖFFNEN | Aktiv 03.07.2023 bis 14.07.2023 | Onilo           | • |

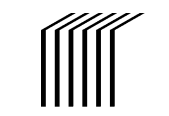

Stadtbücherei

Frankfurt am Main

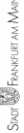

(3) Klicken Sie anschließend auf die Schaltfläche "Buch öffnen".

| Übersicht der Lizenze                                                                                                    | en:                                                                                                    |                                 | Auswahl ändern:<br>Onilo |  |
|----------------------------------------------------------------------------------------------------|----------------------------------------------------------------------------------------------------|---------------------------------|--------------------------|--|
| Reserve<br>Reserve<br>Res | Emil und die Detektive. Ein Comic.<br>verleihcode : søwryusi<br>BUCH OFFNEN                                   | Aktiv 12.07.2023 bis 24.07.2023 |                          |  |
| Rindhalds and an and an an and an and an an an an an an an an an an an an an                                                                                                    | Die Geschichte vom kleinen<br>Schwein, das nicht Nein sagen<br>konnte<br>verleiHcode : IGRTYNJ<br>BUCH ÖFFNEN | Aktiv 03.07.2023 bis 14.07.2023 |                          |  |

(4) Sie werden nun zu Onilo weitergeleitet, der angezeigte Verleihcode wird dabei automatisch übertragen.

|                       |          | Emil u                 | ınd di                     | e Dete                                                                                                    | ektive. Ein Comic.                                                                                                    |
|-----------------------|----------|------------------------|----------------------------|----------------------------------------------------------------------------------------------------|----------------------------------------------------------------------------------------------------|
| 00x00<br>I⊄<br>Zurick | Play Vor | I A<br>Autoplay<br>ein | Text<br>ein<br>Zum Trailer | Land States and States | Autor: Kästner, Erich<br>Illustrator: Kreitz, Isabel<br>Verlag: Atrium<br>Unterrichtsfach: Deutsch<br>Kompetenzen: Literarisches Lemen<br>Klassenstufe: AbKL.4<br>Leseniveau/Schwierigkeitsgrad: Leseprofis<br>Textsorte: Comic<br>Länge: Lang (über 14 Min)<br>Thema/Genre: Kinderolltag<br>Unterrichtsmaterial Download:<br>Onilo_Emil_und_die_Detektive_editierbar_PDF $\downarrow$<br>Onilo_Emil_und_die_Detektive_notebook $\downarrow$<br>Onilo_Emil_und_die_Detektive_flipchart $\downarrow$ |

(5) Rechts neben der Boardstory-Steuerung finden Sie Materialien zum Download, als Anregung für das gemeinsame Lesen zu Hause oder im Unterricht.

| Unterrichtsmaterial Download:                 |
|-----------------------------------------------|
| Onilo_Emil_und_die_Detektive_editierbar_PDF 🛓 |
| Onilo_Emil_und_die_Detektive_notebook 🛓       |
| Onilo_Emil_und_die_Detektive_flipchart 🕹      |

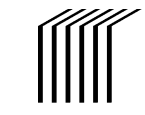

(6) Mit Klick auf die jeweiligen Schaltflächen (z.B. Play) können Sie die Onilo-Boardstory jetzt starten und steuern.

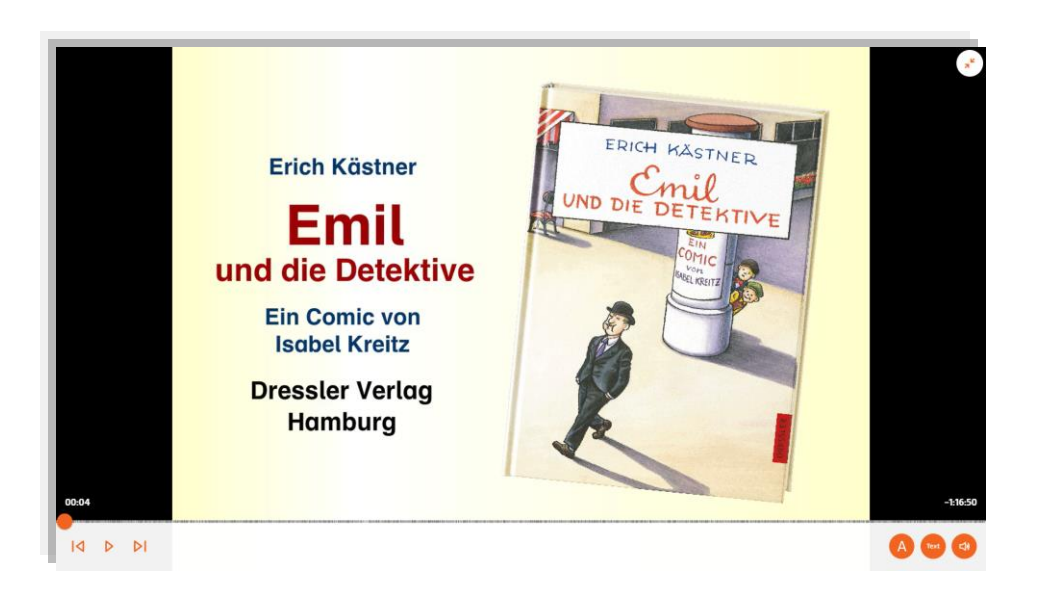

(7) Die Onilo-Boardstories stehen nicht dauerhaft zur Verfügung. Bitte beachten Sie die jeweiligen Verfügbarkeitsangaben auf Bibliotheken Hessen.

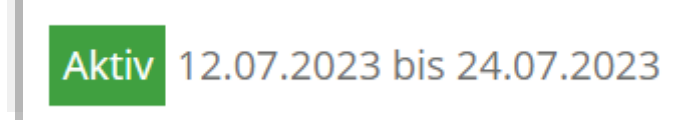

(8) Die angebotenen Onilo-Boardstories wechseln regelmäßig. Wir wünschen viel Vergnügen beim Entdecken.

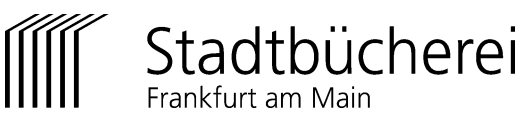